## iPhone/iPad Exchange Settings

## NOTE: The add account process may look slightly different depending on your iOS version. Instructions below were created using iOS 9 on an iPhone 6.

| 1.) Under the Settings menu, tap Mail, Contacts, Calendars and tap Add Account. |                    |
|---------------------------------------------------------------------------------|--------------------|
| 2.) Tap Exchange.                                                               | ····○ LTE          |
|                                                                                 | iCloud             |
|                                                                                 | E 🛛 Exchange       |
|                                                                                 | Google             |
|                                                                                 | YAHOO!             |
|                                                                                 | Aol.               |
|                                                                                 | Outlook.com        |
|                                                                                 | Other              |
| 3.) Enter your <b>Email</b> and your network <b>Password</b> .                  | ••••• AT&T         |
|                                                                                 | Email              |
|                                                                                 | Password           |
|                                                                                 | Description        |
|                                                                                 |                    |
|                                                                                 | QWERTYUIOP         |
|                                                                                 | ASDFGHJKL          |
|                                                                                 | ► Z X C V B N M <  |
|                                                                                 | 123 Q space return |

| 4.) Select the Exchange items you would like to sync with your device.                                                                                                    | ••••• AT&T                    |
|----------------------------------------------------------------------------------------------------|-------------------------------|
|                                                                                                    |                               |
|                                                                                                    | 🖂 Mail                        |
|                                                                                                    | Contacts                      |
|                                                                                                    | Calendars                     |
|                                                                                                    | Reminders                     |
|                                                                                                    | Notes                         |
| 5.) If you are presented with this screen, make sure your information matches the                                                                                                    | the Cancel Nex                |
| following:<br>Email: firstname.lastname@hamiltonfl.com<br>Server: outlook.office365.com<br>Domain: (leave blank)<br>Username: firstname.lastname@hamiltonfl.com<br>Password: Your Network Password | Cancel Nex                    |
|                                                                                                    | Email                         |
|                                                                                                    | Ourses outlook office 265 com |
|                                                                                                    | Server OullOOK.OIIICe365.com  |
|                                                                                                    | Domain                        |
|                                                                                                    | Username                      |
|                                                                                                    | Password                      |
|                                                                                                    |                               |
|                                                                                                    | Description                   |
|                                                                                                    |                               |
|                                                                                                    |                               |